\_\_\_\_\_

\_\_\_\_\_

PLEASE SUBMIT YOUR WORK THROUGH GOOGLE CLASSROOM

\_\_\_\_\_

- 1. Make yourself familiar with our class in Google Classroom. Login to your SchoolNova student Google account (your school email and password can be found in your family account at SchoolNova website). Go to Classroom and click on Earth Science class. See if you can access the first Lecture (slides shown today in class) posted in the stream (also can be found under "Classwork" tab).
- 2. Locate Homework #1 posted in the stream (also can be found under "Classwork" tab). Pay attention to the due date. Open the homework assignment and <u>comment on it</u> in the space provided (write something like "Hurray, I found my homework!" or "Did you know the Earth's a sphere?" (2)). This is how you can easily communicate with me regarding any assignment or material posted, for example if you need to ask a question; you can choose for your comment to be visible to everybody in the class or just to the teacher (private comment).
- 3. When you are done with all of the above <u>click to "turn in" or "mark as</u> <u>done"</u>. There is no need to attach any work this time.